## Wireless Music Center + Station

**VACS4500** 

# Connect to your PC

Connect Philips Wireless Music Center to your PC if you want to do the following:

 Access music files stored on your PC from Philips Music Center/ Station's UPnP source

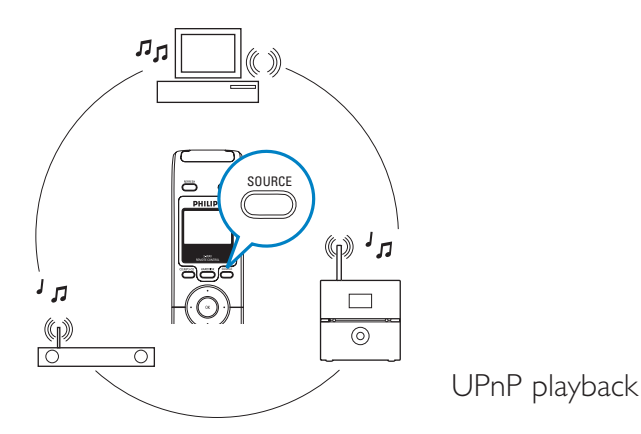

- Manage the music content stored on Philips Music Center from your PC
- **Update** Center's Gracenote<sup>®</sup> music recognition service database for the latest disc information
- **Upgrade** firmware of Philips Music Center + Station

To connect to Philips Music Center, your minimum PC requirements must be:

- Windows 2000/XP (Home or Professional)
- Pentium III 500MHz processor or higher
- 256MB RAM
- CD-ROM Drive

- Ethernet Adapter (for wired connection)/ Wireless Network Adaptor 802.11 b/g (for wireless connection)
- Free hard disk space of 500MB
- Windows Media Player® 9.0 or later installed

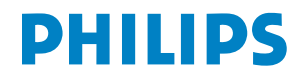

ENG

## **Set up connection between Center and your PC** Do you want to connect wired or wirelessly?

### WIRED

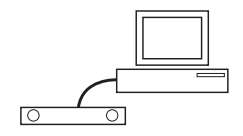

Connect supplied (Orange) Ethernet cable from Center to your PC

#### WIRELESS

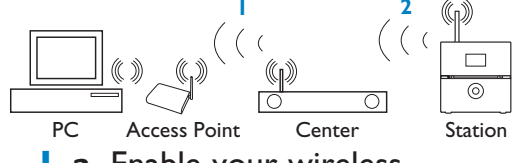

- **a.** Enable your wireless Access Point/router
  - b. Configure Network from Center : Select MENU>Settings >Network > Wireless > (Select desired network) > (Input the encryption key) > Automatic > Apply Settings > Yes
- **2 a.** Center: Enter Installation Mode
  - **b.** Station: Enter Installation Mode

For more information, see

## 2 Install Wireless Audio Device Manager (WADM) and Philips Media Manager (PMM)

Launch WADM. Is your connection established?

#### YES Congratulations!

Connection between

Center and your PC is successful! NO

Build new connection (only for wired connection)

Check your network

settings

For more information, see  $\mathbb{B}$ 

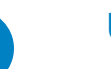

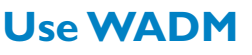

## Use UPnP

For more information, see  $\subset$ 

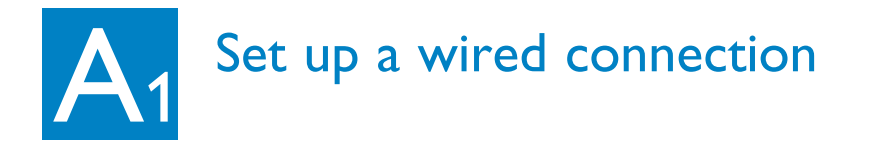

Connect Center to PC directly with the supplied (orange) Ethernet cable

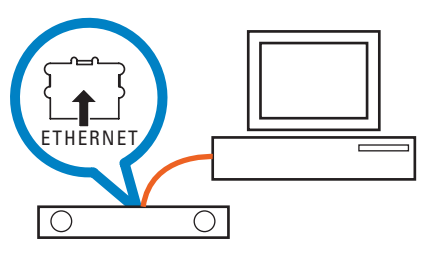

OR

Connect Center directly to Access Point with the supplied (orange) Ethernet cable

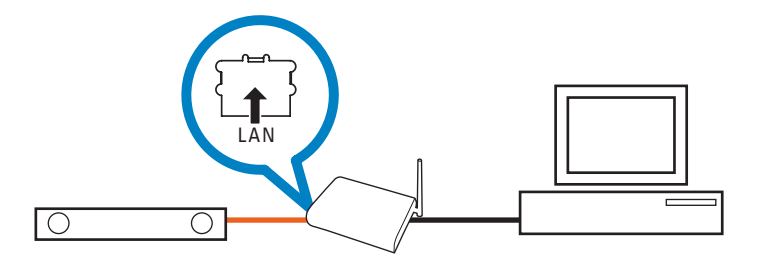

#### Tips:

- Make sure that Ethernet port on your PC is 'Enabled' to make WADM connection.
- If your PC operation system is Windows Vista, please right click on WADM, select **Properties** --> **Compatibility**, and make sure the check-box under "Compatibility mode" and "Privilege level" is marked, then click OK. Otherwise your WADM may not able to be launched.

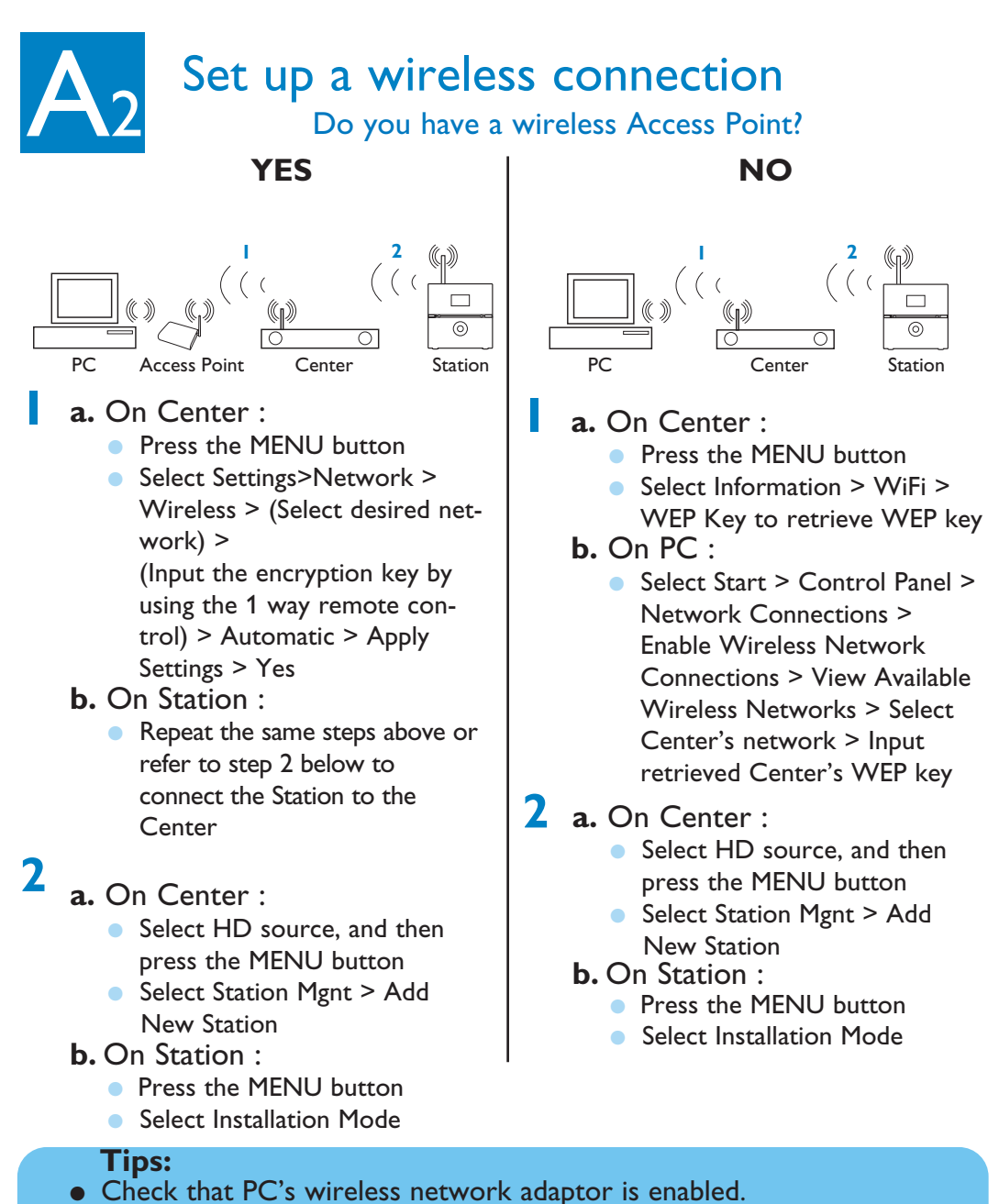

- Locate Center closer to your wireless Access Point.
- Make sure that DHCP is enabled on your wireless Access Point. If not available, choose Static and key in IP configuration

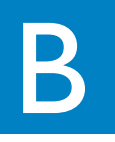

## Install and launch WADM

- Insert PC Suite CD into PC
- Select desired language and accept license terms
- Select 'WADM' and select 'Next' to start installation
- 234 To launch WADM, double click the desktop icon A list of found Center/ Station appears
- 5 Select desired Center/Station. and then click **Connect now** OR

If desired Center/Station is not found :

Wired connection: Select Connection Wizard > Express mode> Next to build new connection

| ound 1 Philips V | Vireless Audio Device(s)    |  |
|------------------|-----------------------------|--|
| lease select the | one you want to connect to: |  |
| WAC4500(172      | 31.107.1)                   |  |
|                  |                             |  |
|                  |                             |  |
|                  |                             |  |
|                  |                             |  |
|                  |                             |  |
|                  |                             |  |

Note: If you selected Connection Wizard > Custom mode, it will select Wireless network adaptor automatically by default if the PC has both wired and wireless adapter. Please select Wired network adaptor manually.

 Wireless connection: Check that wireless Access Point is broadcasting preferred wireless network SSID AND that PC's wireless network adaptor is working

#### **Tips:**

- Log onto your PC with administrator's privileges enabled.
- If Center/ Station's IP configuration is not in the default range (Subnet mask: 255.255.0.0; IP address: 172.31.x.x). Select **Connection Wizard > Custom** Mode. Input Center/Station's current IP configuration as prompted. Press the MENU button and select **Information** > **Ethernet** to check IP configuration.
- For Windows<sup>®</sup> XP SP2 users, make sure your Windows Firewall has been turned off by clicking Start > Control Panel > Security Center > Windows Firewall > Off (Visit www.microsoft.com for more details).
- If some of the WADM functions cannot be used, it might be because your anti-virus software blocked them. It is recommended to turn off your anti-virus software temporarily.
- When WADM is running, Internet access may be disabled. Close WADM to restore access.

## Use WADM

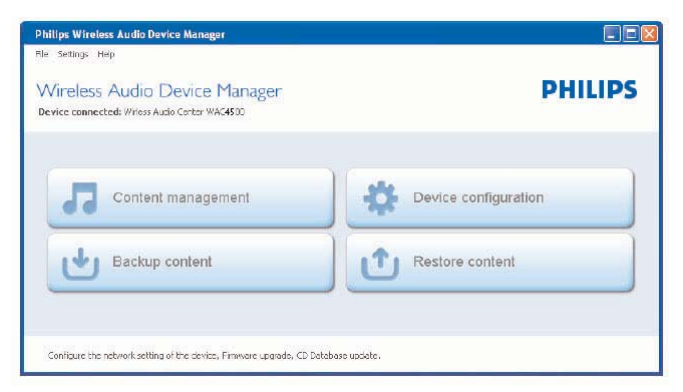

## Transfer music files from PC to Center

#### Click Content management

- 2 On My Computer window, click to highlight a desired file/folder
- 3 Drag selection to device window
- 4 While transferring, you can add more file/folder(s) to the transferred queue

### To edit track information

- On the device window, click to highlight the desired track
- 2 Right click on your mouse. Click **Track info**
- 3 Click on "*Title*" or "*Artist*" to sort the music files by track name or by Artist

| My Campular             |              | Rated                    | Non      | Type                  |
|-------------------------|--------------|--------------------------|----------|-----------------------|
| tatistitiver.           | 100          | Carl tou Peel B.rapt     | 1301.13  | MEI Auto Tei Cruchi   |
| d. Submets and Settings |              | Desper & Desper right    | W52848   | MPT auto Na (rap)     |
| Dormak                  |              | Descript/ InuteD.        | +13038   | PET auto Tin (Part)   |
| d Tata                  |              | Evenue and               | 2752.98  | PPT auto No (ract)    |
| a plat                  |              | PROVINCE CRUERE          | 307248   | Mill audo the cop/II  |
| a 391                   |              | FaryOre wet              | 2014     | PP3 auto the (rep3)   |
|                         | •            | In Great Returns and     | 4296.08  | 1972 ands Tile (such) |
| <u>(af</u> )            |              | 0.                       |          | 40 Tracks, 400        |
| WAC7900                 |              | Tabe                     | Artist   | Alizati               |
| Murgs                   |              | 3104                     | BANDARD  | thready halley        |
| it white                |              | Sing of the Angels       | Bandari  | Brancy Saley          |
| a idente                |              | Subari Univer            | INCASE   | Breezy Yoley          |
| st. Same                |              | Has and Hena             | Serdet   | Breazy Yaley          |
| # Padda                 |              | Description for manifest | Sandari  | Brenzy Talley         |
| AGAILER CARE            | 79622-1      | local sylfe.             | BANGARE  | Breezy Yoley          |
| Mayler, SEE . Dorston   | land of      | sarest vales             | Banderi  | Brenzy Takey          |
| Paylet, MIL Drawn       | 1. Carlos    | Book the large           | INCHI    | Breezy Yoley          |
| Party SH Party          | -            | if three again.          | Banderi  | Brenzy Talley         |
| Playhot, Stat. Historia | for the sect | Name of earth            | Bandleri | Breary Valley         |
| Pin/hd_2016             |              | Green loanses of spring- | Bandari  | Breezy takey          |
| Burks WY                |              | and posterior and the    | Bandard  | Annual Andrew         |

eless Audio Device Manager

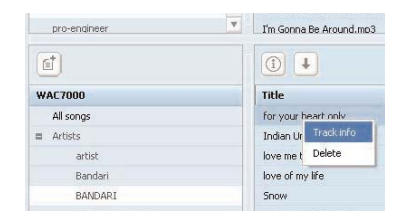

#### **Tips:**

- To select more than one file, press and hold **<Ctrl>** on your PC keyboard, and click.
- To playback tracks, double click on the track to start playing.
- Always press and hold STANDBY-ON to switch the set to ECO POWER (power-saving mode) before removing its power plug.

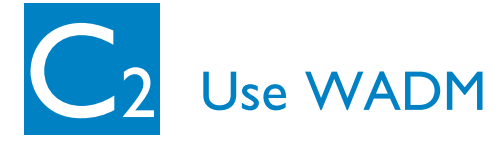

# Backup Center's music library on PC

### Click Backup content

2 Follow the screen instructions to back up Center's music files to your PC. Backup files are named with current date

| Choose Destination Location                                                                       | ×      |  |  |  |  |
|---------------------------------------------------------------------------------------------------|--------|--|--|--|--|
| Backup will add file in the following folder.                                                     |        |  |  |  |  |
| If you would like to backup into different folder then click<br>Browse and select another folder. |        |  |  |  |  |
| _ Destination folder                                                                              |        |  |  |  |  |
| C:\Program Files\Philips\WADM\                                                                    | Browse |  |  |  |  |
| ОК                                                                                                | Cancel |  |  |  |  |

#### **Helpful hint:**

- Make sure that you have adequate space to store the backup files.
- Do not delete the backup file by using Windows Explorer. If the backup file is accidently deleted, please find out the file named YOURMAC.inx by using your Explorer's search tool and then delete it. Only after that you can do backup again.

File <u>n</u>ame:

## About Device Configuration

In the sub-menu of Device configuration, you can see System information, manage the Network settings, upgrade Firmware, update CD Database and to view the device's connection with external network.

## Restore PC's backup files to Center

- Click Restore content
- 2 Click to highlight the file to be restored, and then click **Open**

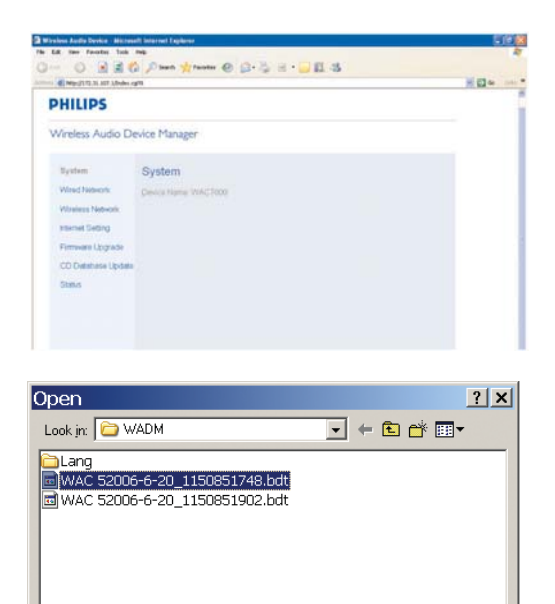

WAC 52006-6-20\_1150851748.bdt

Files of type: Philips Backup Data Files(\*.bdt)

Open

Cancel

-

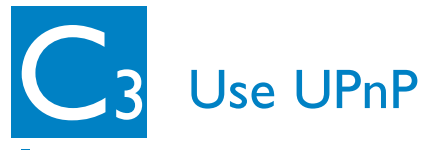

- Check you have installed Philips Media Manager (PMM) on PC
- 2 To launch PMM, double click the desktop icon if it is created
- 3 The first time you launch PMM, click Add Music > Add Files or Folders to specify music folders on your PC
- 4 Center/Station: Press **SOURCE**, and then select preferred music server

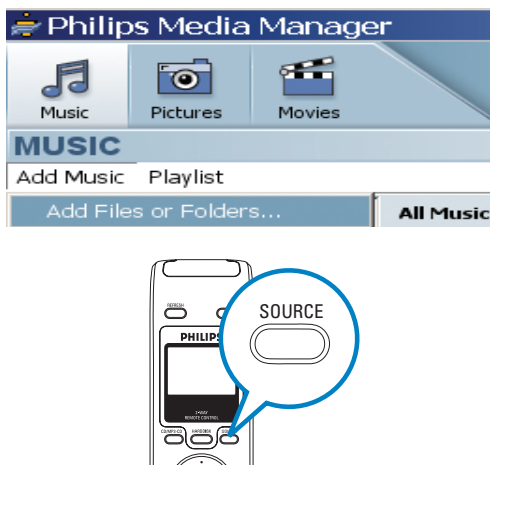

#### Tips:

- UPnP device may not necessarily be a PC but any content serving device.
- If UPnP device is not detected after 5 minutes, powering it off and on again might re-establish a faster connection.

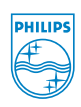

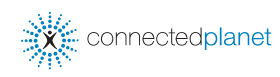

Need help?

Online Go to www.philips.com/support

Gracenote and CDDB are registered trademarks of Gracenote. The Gracenote logo and logotype, and the "Powered by Gracenote" logo are trademarks of Gracenote.

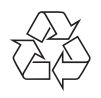

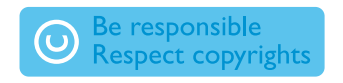

© Royal Philips Electronics N.V. 2006 All rights reserved. 3141 075 21491 www.philips.com

PDCC-2006